サーバ機の移行方法

・今回は OS を Ubuntu とし、サーバ機の保存データのみをコピーする場合の説明とする

1, Ubuntu ディスクイメージのインストール

- ・Ubuntu 公式ホームページ(<u>https://ubuntulinux.jp/download/ja-remix</u>)から最新版の日本語リミックス 版のディスクイメージをダウンロードする。このときインストールする OS のビット数に注意する。また ISO イメージを選択する。
- ・ダウンロードしたディスクイメージを CD に書き込む. PC に CD を挿入し, ダウンロードしたイメージを右クリックしディスクイメージの書き込みを選択し, ディスクイメージを書き込む
- ・インストールメディアに USB を用いたい場合は,ダウンロードしたディスクイメージを右クリックして,別のアプリで開く→ディスクイメージライターを選択することで USB にディスクイメージを書き 込むことができる (Ubuntu の場合).

2, OS のインストール

- ・インストールする HDD のみがマザーボード、電源に接続されていることを確認し、インストールメディア(CD or USB)を挿入し、電源を入れる.このとき、インストールメディアから立ち上がらなかった場合は、BIOSメニュー(初期画面で Delete)から起動デバイスの優先順位をあらかじめインストールメディアが一番優先されるように設定しておく必要がある.
- ・インストールメディアが読み込まれたら, try Ubuntu without Installing (Ubuntu を試す)を選択し Ubuntu を起動
- ・パーティションを手動で区切らない場合は Ubuntu 〇〇 (ver No.) のインストールというアプリを起動 し、自分の場合に応じて選択肢を決定し、インストールする.
- ・パーティションを手動で区切る場合
  - ・アプリの検索から Gparted というアプリを検索し開く. そこでまずメニューバーのデバイスからパ ーティションテーブルの作成を選択し、テーブルタイプとして gpt を選択しパーティションテーブ ルを作成.
  - ・その後, 左上の新規パーティション作成のアイコンをクリックし, 適宜サイズを選択(推奨200MB) し, 基本パーティションでファイルシステムに fat32 を選択し新パーティションを加える.
  - ・中央上の適応アイコン(チェックマーク)を選択し変更を適応させる.
  - ・新たに作成したパーティションを右クリックし、フラグの編集を選択し、boot,efi にチェックを入れる.これで Gparted を終了.
  - ・Ubuntu 〇〇 (ver No.) のインストールというアプリを選択し,インストール方法の選択でディス クを削除してインストールなどではなく,それ以外を選択し,パーティション作成画面へ移る.
  - ・作成したいパーティションに区切り、インストールを開始. この際、基本扱うパーティションのファイルシステムは ext4 を選択しスワップ領域のみスワップ領域を選択するとよい. 先ほど作成した boot パーティションは変更しない.

3, ソフトウェアの更新

- ・OS をインストールした HDD から起動
- ・アプリ検索からソフトウェアの更新を検索し開き、システムをアップデートする

4, リモートログイン, ネットワークの設定

- ・ほかの PC から ssh でサーバ機にリモートログインできるようにする.
- ・サーバ機に IP アドレスを認識させる.システムからネットワークを選択し,オプションを選択. IPv4 設定から IP アドレス等を設定 (ex.dream:IP アドレス 192.168.11.4 ネットマスク 255.255.255.0 デフ ォルトゲートウェイ 192.168.11.1 DNS サーバ 133.6.28.216)
- ・openssh-server のインストール 端末から openssh-server をインストール (sudo apt-get install openssh-server)
- このとき, ssh でリモートログインをしようとしたときに WARNING: REMOTE HOST IDENTIFICATION HAS CHANGED!というエラーがでてつながらなかった場合は、自分の PC 内の~/.ssh/known\_hosts 内 の記述をすべて消す必要がある
- 5. 前サーバ機のデータのコピー
- ・前のサーバ機の HDD と今回の HDD を両方マザーボードに接続した状態で再び起動,このとき,今回の HDD から起動するように BIOS を設定しておく必要がある.
- ・df コマンドや lsblk コマンドなどでコピー先のディスクの場所を確認し (ex./dev/sdb1) /mnt 以下にマ ウントする. (ex. mount -t ext4 /dev/sdb1 /mnt)
- ・コピー元の home00 以下にコピー用の.sh ファイルがあるのでそれを参考に、自分のコピー元、コピー
  先があっているか、.sh 内のコマンドを確認し.sh ファイルを実行.

6, ユーザー情報の登録

- ・sudo passwd root で root のパスワードを登録
- adduser –uid OOO(UserID) –gid OOO(GROUPID) user 名 でユーザーを登録
  このとき/etc/group /etc/passwd を参考にグループ ID とユーザーID を指定して登録する.